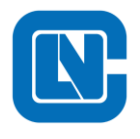

# LCM08F18 - 无感 BLDC 调试指南 V1.4

日期: 2023年07月01日

版本: V1.4

| 版本号 | 日期               | 修改人             | 备注   |
|-----|------------------|-----------------|------|
| 1.0 | 2021年12月01日      | HaoYun. LOU     | 加菈   |
| 1.0 | 2021 年 12 月 01 日 | Z. LX           | 竹刀作可 |
| 1 1 | 2022年2月11日       | HaoYun. LOU     |      |
| 1.1 | 2022 中 2 月 11 日  | Z. LX           |      |
| 1.2 | 2022年10月12日      | KaiLun.ZHU      |      |
| 1.3 | 2023年06月01日      | LONGXIANG. ZHAO |      |
| 1.4 | 2023年07月01日      | LONGXIANG. ZHAO |      |

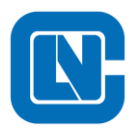

地址:杭州市滨江区长河街道立业路 788 号网盛大厦 801-805 室

电话:+86-571-86972723 传真:+86-571-86972723

网页:http://www.Lnchip.com/

邮编:310051

| 目录                           |   |
|------------------------------|---|
| 1 概述                         | 1 |
| 1.1 工程配置                     | 1 |
| 1.2 编译器配置                    | 2 |
| 2 固件开发说明                     | 4 |
| 2.1 固件程序框架                   | 4 |
| 2.1.1 硬件驱动头文件                | 4 |
| 2.1.2 User_Source 文件         | 4 |
| 2.1.3 Motor_Drives 文件        |   |
| 2.1.4 Lib 文件                 | 9 |
| 3 电机参数调试                     |   |
| 3.1 有感无感测试模式选择               |   |
| 3.2 霍尔位置检测                   |   |
| 3.3 确认控制板硬件相关的软件参数           |   |
| 3.3.1 确认控制器主频和电机载波频率         |   |
| 3.3.2 确认 OPA 放大倍数、母线电流采样电阻阻值 |   |
| 3.3.3 确认 GPIO 配置             |   |
| 3.3.4 确认 ADC 配置              |   |
| 3.3.5 确认保护功能设置               |   |
| 3.3.6 确认开关管控制逻辑配置            |   |
| 3.4 电机功能相关软件参数               |   |
| 3.4.1 定位脉冲宽度设置               |   |
| 3.4.2 电机启动参数设置               |   |
| 3.4.3 调速开关行程参数设置             |   |
| 3.4.4 电机加速参数设置               |   |
| 3.4.5 关机延时参数设置               |   |
| 3.4.6 刹车参数设置                 |   |

4

## 杭州领芯微电子有限公司

地址:杭州市滨江区长河街道立业路 788 号网盛大厦 801-805 室 电话:+86-571-86972723 传真:+86-571-86972723

网页:http://www.Lnchip.com/

邮编:310051

| 3.4.7 | 正反转参数设置  | =<br>18 |
|-------|----------|---------|
| 3.4.8 | 延迟换相参数设置 | 19      |
| FAQ   |          | 20      |

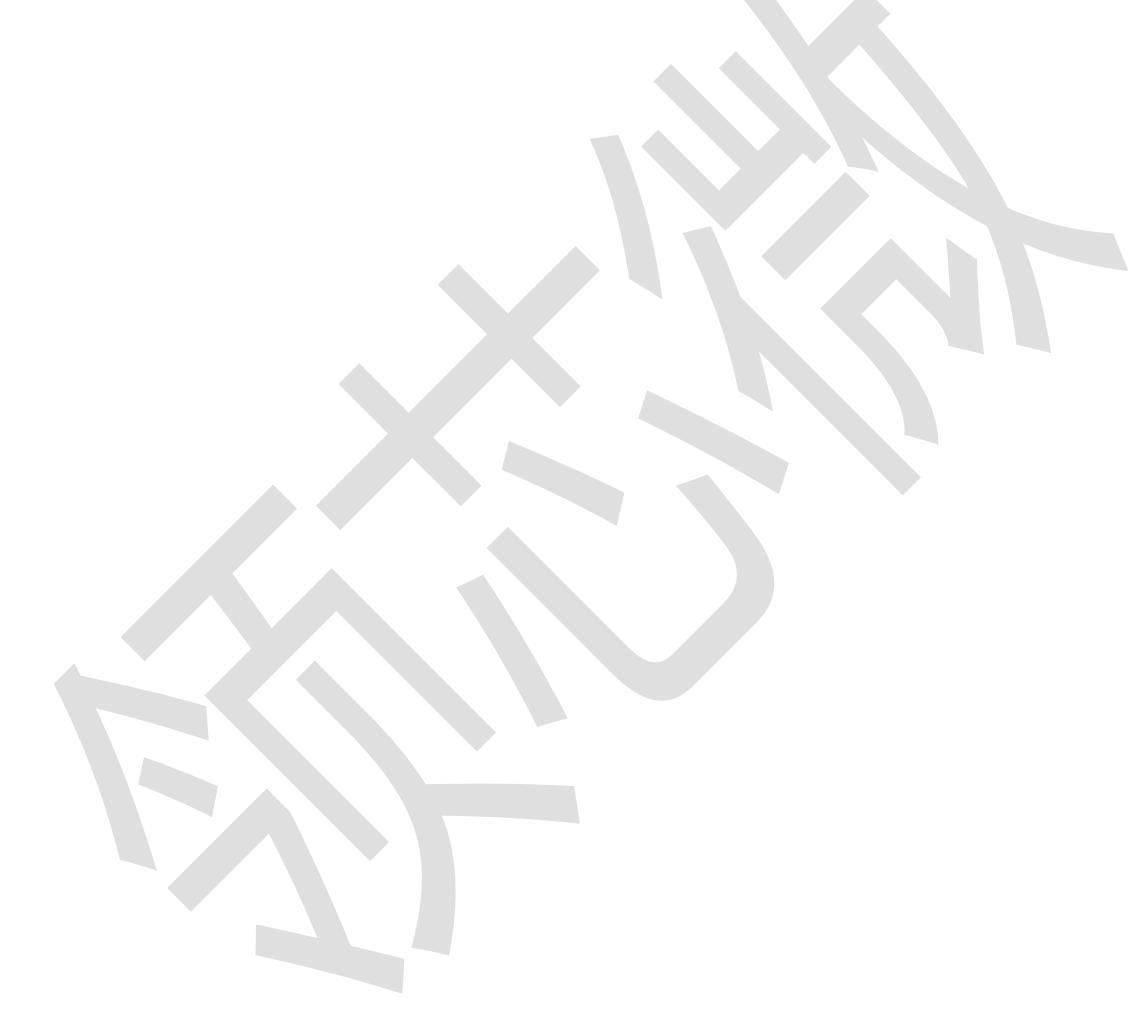

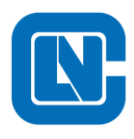

#### 1 概述

- 此文档针对于 8 位 MCU 的 BLDC 程序
- 支持芯片: LCM08F18GS24
- 程序有如下功能:无感定位,比较器换向,速度闭环,电流闭环,反转自停,保护检测, 电量显示等
- 程序添加功能注意事项:
  - a) 全局变量定义

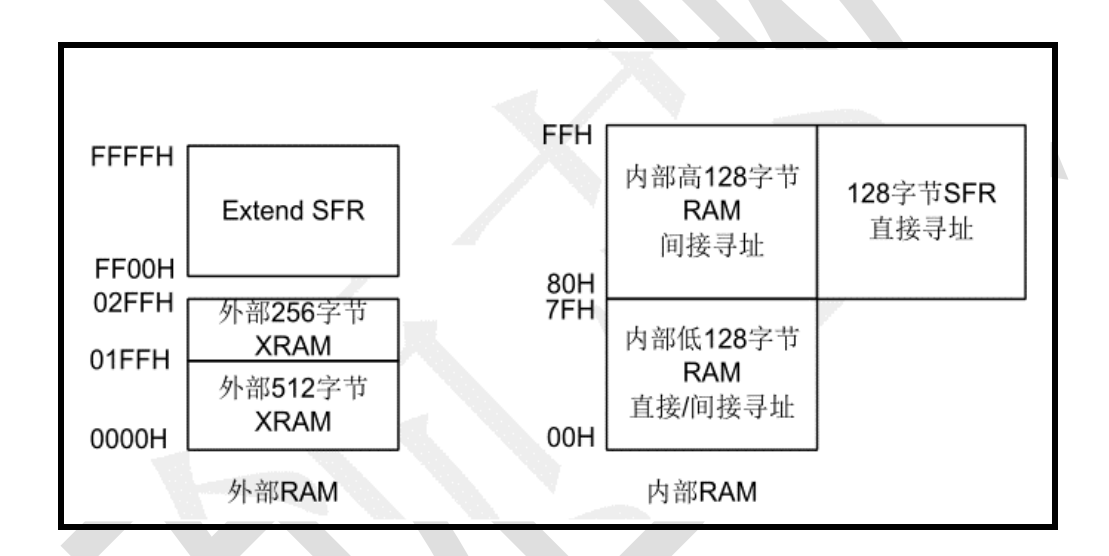

#### 图 1-1 RAM 空间地址定义

内部数据存储器地址空间为00H~FFH,分为物理性质不同的几个存储区:RAM区,特殊功能(SFR)寄存器区。

00H~7FH 的地址空间是低 128 字节 RAM 区,支持直接寻址与间接寻址。80H~FFH 的地址 空间是高 128 字节 RAM 和特殊功能寄存器(SFR)的重叠区,通过不同的寻址方式来区别:直 接寻址指令方位 SFR,间接寻址指令访问 RAM。

因空间限制,关键变量放 SRAM,次要变量尽量定义在 XRAM。

b) 变量命名:

变量命名定义需结合结构体模块进行命名,方便理解程序。

#### 1.1 工程配置

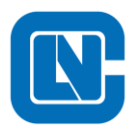

**杭州领芯微电子有限公司** 地址:杭州市滨江区长河街道立业路 788 号网盛大厦 801-805 室 电话:+86-571-86972723 传真:+86-571-86972723 网页:http://www.Lnchip.com/ 邮编:310051

编译软件: Keil C51 (V9.60a)

烧录工具: LCLINK

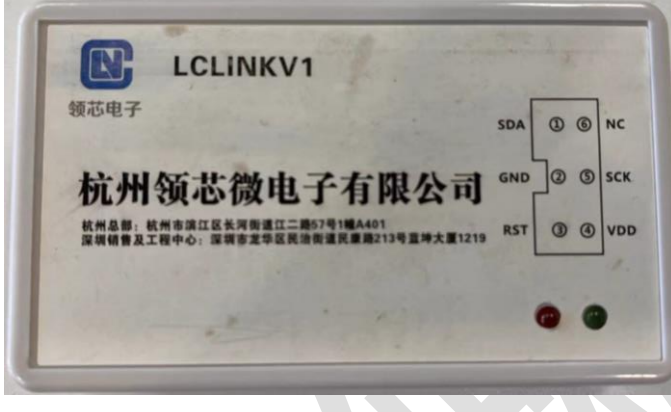

图 1-2 烧录器

硬件平台: LCM08F18 DEMO 板

#### 1.2 编译器配置

| Device   Target   Output   List                      | ing   User   C51   A51   BL51 Locate   BL51 Misc   Debug   Utiliti                                                                                                    | es |
|------------------------------------------------------|----------------------------------------------------------------------------------------------------|----|
| Vendor: NXP<br>Device: 80C51FA<br>Toolset: C51       |                                                                                                    |    |
| Search:<br>- 💭 80C51FA<br>- 💭 80C51RA+<br>- 💭 80C528 | Use Extended Linker (LKS1) instead of BLS1     Use Extended Assembler (AKS1) instead of AS1     S051 based CMOS controller with Dual DPTR, 32 I/O Lines,     PCA, 3 Timers/Counters, 7 Interrupts/4 Priority Levels,     ROM-Less, 256 Bytes on-chip RAM | ^  |
|                                                      |                                                                                                    |    |
| 83/87C524                                            | 截图(Alt + A)                                                                                                    | Ŷ  |

#### 图 1-3 工程芯片选型设置

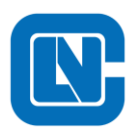

地址:杭州市滨江区长河街道立业路 788 号网盛大厦 801-805 室 电话:+86-571-86972723

传真:+86-571-86972723

网页:http://www.Lnchip.com/

邮编:310051

| Device   Targe                                                                                                    | t   Output   Listing   User                                                                                                    | C51                     | A51   BL51 L                                | ocate   DLDI Mis                                                                                                    | C Depug                         |
|----------------------------------------------------------------------------------------------------|----------------------------------------------------------------------------------------------------|-------------------------|---------------------------------------------|----------------------------------------------------------------------------------------------------|---------------------------------|
| C Use Simula                                                                                                    | tor                                                                                                    | Settings                | Use: LCM                                    | 08F18_003XX_5V                                                                                                    | •                               |
| Limit Speed                                                                                                    | I to Real-Time                                                                                                    |                         | -                                           |                                                                                                    | _                               |
| I✓ Load Applic<br>Initialization File                                                                                                    | cation at Startup I✔ Run t<br>::                                                                                                    | o main()                | I✓ Load Applic<br>Initialization File       | ation at Startup                                                                                                    | Run to                          |
|                                                                                                    |                                                                                                    | Edit                    |                                             |                                                                                                    |                                 |
| Restore Debu                                                                                                    | ug Session Settings                                                                                                    |                         | Restore Deb                                 | ug Session Settings                                                                                                    |                                 |
| Breakpo                                                                                                    | pints 🔽 Toolbox                                                                                                    |                         | Breakpo                                     | bints 🔽 To                                                                                                    | oolbox                          |
| Watch Memory                                                                                                    | Windows & Performance Analyz<br>Display                                                                                                    | er                      | Watch                                       | Windows<br>Display                                                                                                    |                                 |
| CPU DLL:                                                                                                    | Parameter:                                                                                                    |                         | Driver DLL:                                 | Parameter:                                                                                                    |                                 |
| S8051.DLL                                                                                                    |                                                                                                    |                         | S8051.DLL                                   |                                                                                                    |                                 |
| Dialog DLL:                                                                                                    | Parameter:                                                                                                    |                         | Dialog DLL:                                 | Parameter:                                                                                                    |                                 |
| DP51.DLL                                                                                                    | p51R                                                                                                    |                         | TP51.DLL                                    | -p51R                                                                                                    |                                 |
| 🖫 Options for                                                                                                    | 0K<br>图 1<br>Target 'LCM08F18'                                                                                                    | c。<br>L-4 工程            | ncel<br>DEBUG 设                             | Defaults                                                                                                    |                                 |
| Options for<br>Device   Target                                                                                                    | OK<br>Target 'LCM08F18'<br>t   Output   Listing   Vser                                                                                                    | <br>[-4 工程<br>] [51 ] ] | DEBUG                                       | Defaults                                                                                                    | ) Debug U                       |
| Options for<br>Device ] Target                                                                                                    | OK<br>Solution (Command States)<br>Output   Listing   User<br>In Menu Command States)                                                                                                    | <br>L-4 工程<br>  C51   ] | DEBUG                                       | Defaults                                                                                                    | ) Debug U                       |
| Options for<br>Device   Target<br>Configure Flas                                                                                                    | OK<br>Target 'LCM08F18'<br>t   Output   Listing   User<br>th Menu Command<br>et Driver for Flash Programming                                                                                                    | <br>-4 工程<br> cs1  .    | DEBUG 2                                     | Defaults<br>2<br>2<br>2<br>2<br>3<br>2<br>3<br>3<br>3<br>3<br>3<br>3<br>3<br>3<br>3<br>3<br>3<br>3<br>3                                                                                                    | ) Debug V                       |
| Options for<br>Device ] Target<br>Configure Ras<br>( Use Targ                                                                                                  | OK<br>Target 'LCM08F18'<br>t   Output   Listing   User<br>th Menu Command<br>et Driver for Flash Programming<br>LCM08F18_003XX_5V                                                                                                    | <br> -4 工程<br> c51  .   | noel<br>DEBUG 设<br>A51 BL51 L<br>Settings 「 | Defaults                                                                                                    | p Debug V<br>r<br>fore Debuggin |
| Device ] Target<br>Configure Flas<br>( Use Targ                                                                                                    | OK<br>I<br>Target 'LCM08F18'<br>t   Output   Listing   User<br>th Menu Command<br>et Driver for Flash Programming<br>LCM08F18_003XX_5V<br>:                                                                                                    | <br>-4 工程<br>  C51   .  | DEBUG 2                                     | Defaults<br>T<br>Docate   BL51 Misco<br>Use Debug Drive<br>Update Target be<br>Edt                                                                                                    | ) Debug V<br>r<br>fore Debuggin |
| Configure Flas                                                                                                    | OK<br>Same and the set of the set of the set o                                                                                                    | <br>-4 工程<br>] C51 ] ;  | ncel<br>DEBUG 说                             | Defaults<br>T<br>Doate BL51 Misc<br>Use Debug Drive<br>Update Target be<br>Edt                                                                                                    | ) Debug V<br>r<br>fore Debuggin |
| Device ] Target<br>Configure Flas<br>( Use Targ<br>Int Fle<br>C Use Exter<br>Command                                                                           | OK<br>I<br>Target 'LCM08F18'<br>t   Output   Listing   User<br>th Menu Command<br>et Driver for Flash Programming<br>[LCM08F18_003XX_5V<br>:<br>mail Tool for Flash Programming<br>t:                                                                                                    |                         | DEBUG 2                                     | Defaults                                                                                                    | ) Debug V<br>r<br>fore Debuggin |
| Configure Ras<br>Configure Ras<br>Cuse Target<br>Int File<br>C Use Exter<br>Command<br>Arguments                                                               | OK<br>Target 'LCM08F18'<br>t Output   Listing   User<br>th Menu Command<br>et Driver for Flash Programming<br>[LCM08F18_003XX_5V<br>:<br>mal Tool for Flash Programming<br>t:<br>:                                                                                                    | <br>-4 工程<br>] c51 ] ,  | A51   BL51 L                                | Defaults<br>T<br>Decate   BL51 Misco<br>Use Debug Driver<br>Update Target be<br>Edit                                                                                                    | p Debug V<br>r<br>fore Debuggin |
| Device ] Target<br>Configure Flas<br>( Use Targ<br>Int Fle<br>C Use Exter<br>Command<br>Arguments                                                              | OK<br>Image: Command<br>Command<br>Image: Command<br>Menu Command<br>Menu Command<br>Menu Command<br>ILCM08F18_003XX_5V<br>Command<br>CM08F18_003XX_5V<br>Command<br>Image: Command<br>Command<br>Comman |                         | A51 BL51 L                                  | Defaults                                                                                                    | ) Debug V<br>r<br>fore Debuggin |
| Options for Device ] Target Configure Ras Configure Ras I Use Targ Int File C Use Exter Command Arguments Configure Ima                                        | OK<br>Target 'LCM08F18'<br>t Output Listing User<br>th Menu Command<br>et Driver for Flash Programming<br>LCM08F18_003XX_5V<br>:<br>mail Tool for Flash Programming<br>t:<br>Run Independent<br>ge File Processing (FCARM):                                                                                                    | <br>-4 工程<br>  c51   .  | A51   BL51 LA                               | Defaults T  T  Defaults  T  Defaults T  Defaults T  Defaults T  D | p Debug V<br>r<br>fore Debuggin |
| Configure Images<br>Configure Flass<br>Configure Flass<br>Configure Flass<br>Int File<br>C Use Extern<br>Command<br>Arguments<br>Configure Ima<br>Output File: | OK<br>Target 'LCM08F18'<br>t   Output   Listing   User<br>th Menu Command<br>et Driver for Rash Programming<br>[LCM08F18_003XX_5V<br>:<br>mail Tool for Rash Programming<br>t:<br>:<br>Run Independent<br>ge File Processing (FCARM):                                                                                                    |                         | Add Output File t                           | Defaults                                                                                                    | P Debug V<br>r<br>fore Debuggin |
| Configure Images<br>Configure Flas<br>C Use Targes<br>Init File<br>C Use Exter<br>Command<br>Arguments<br>Output File:                                         | OK<br>Target 'LCM08F18'<br>t Output   Listing   User<br>th Menu Command<br>et Driver for Rash Programming<br>[LCM08F18_003XX_5V<br>:<br>mail Tool for Rash Programming<br>t:<br>:<br>:<br>:<br>:<br>:<br>:<br>:<br>:<br>:<br>:<br>:<br>:<br>:                                                                                                    |                         | Add Output File t                           | Defaults ( T ) Defaults ( Defaults ( Default | P Debug V<br>r<br>fore Debuggin |
| Options for Device Target Configure Ras Configure Ras Cuse Targ Init File C Use Exter Command Arguments Configure Ima Output File: Image Files F               | OK<br>Target 'LCM08F18'<br>t Output   Listing   User<br>th Menu Command<br>et Driver for Flash Programming<br>[LCM08F18_003XX_5V<br>:<br>mal Tool for Flash Programming<br>t:<br>:<br>Run Independent<br>ge File Processing (FCARM):                                                                                                    | <br>-4 工程<br>  c51   ,  | Add Output File t                           | Defaults                                                                                                    | Debug     U       r             |

图 1-5 工程烧录设置

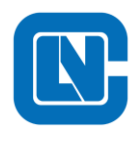

#### 2 固件开发说明

本固件程序采用的控制芯片型号为LCM08F18,采用六步方波控制,具有无感定位、比较器换向、带速重投、反转自停等功能。

#### 2.1 **固件程序框架**

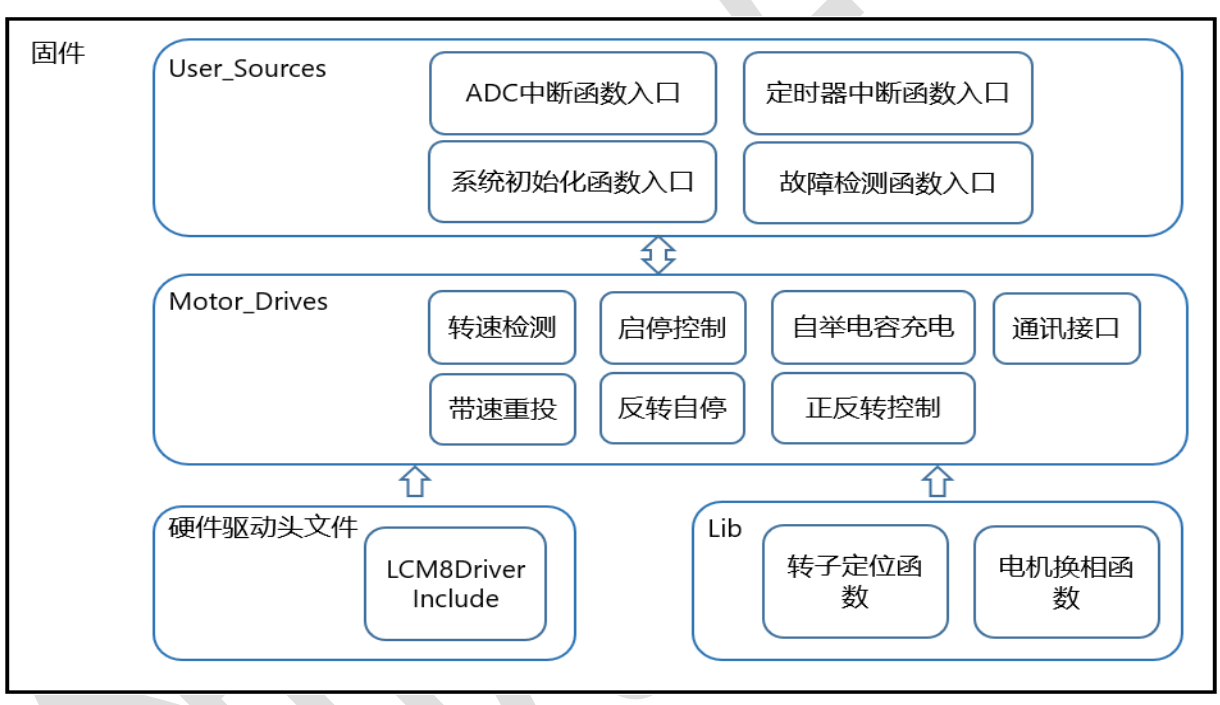

#### 图 2-1 固件程序框架

#### 2.1.1 硬件驱动头文件

硬件驱动 H 文件包含了芯片基本外设的相关资源代码,例如 ADC、TIMER、ACMP、OP A、DAC 等,用户可以按需使用。

#### 2.1.2 User\_Source 文件

User\_Source 模块主要包含了芯片系统初始化、中断回调函数处理、故障检测和恢复等功能。

主要包含以下几个 C 文件,具体文件与描述参考表 2-1 所示。

表 2-1 User\_Source 源文件说明

| 文件名 描述 | 包含函数 | 函数描述 |
|--------|------|------|
|--------|------|------|

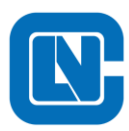

地址:杭州市滨江区长河街道立业路 788 号网盛大厦 801-805 室 电话:+86-571-86972723 传真:+86-571-86972723

网页:http://www.Lnchip.com/

传具:+86-571-86972 邮编:310051

|                        |        | void ISR_AdcEoc()                    | ADC 中断函数   |
|------------------------|--------|--------------------------------------|------------|
| User_Interrupt.c       | 中断函数入口 | void TIM3_PWM_3INIT()                | TIM3 中断函数  |
|                        |        | void ISR_Timer1()                    | TIM1 中断函数  |
|                        |        | void UP_vUart1_SendByte(uchar Send)  | 串口发送函数     |
|                        |        | void UP_vUartConfiguration()         | 串口配置函数     |
|                        |        | void UP_vDelay(void)                 | 延时函数       |
|                        |        | void UP_vWdtConfiguration()          | 看门狗配置函数    |
|                        |        | void UP_vOpaConfiguration(void)      | OPA 配置函数   |
|                        |        | void UP_vOpaConfiguration_Trim(void) | OPA 校准函数   |
|                        | 外设配置   | void UP_vDacConfiguration()          | DAC 配置函数   |
| User_Peripherallnit.c  | 模块配置   | void UP_vSystemInit(void)            | 系统初始化函数    |
|                        | 系统配置   | void UP_vGPIOConfiguration(void)     | GPIO 配置函数  |
|                        |        | void UP_vTime3Configuration(void)    | TIM3 配置函数  |
|                        |        | void UP_vTime0Configuration(void)    | TIM0 配置函数  |
|                        |        | void UP_vTime1Configuration(void)    | TIM1 配置函数  |
|                        |        | void UP_vAcmp0Configuration(void)    | ACMP0 配置函数 |
|                        |        | void UP_vAcmp1Configuration(void)    | ACMP1 配置函数 |
|                        |        | void UP_vADCConfiguration(void)      | ADC 配置函数   |
|                        |        | void US_vSysErrorCheck(void)         | 系统错误检测函数   |
|                        |        | void US_vSysVoltageCheck()           | 母线电压检测函数   |
| User_SysErrorProcess.c | 系统故障检测 | void US_vSysCurrentCheck(void)       | 母线电流检测函数   |
|                        |        | void US_vSysTempratureCheck(void)    | 控制器温度检测函数  |
|                        |        | void US_vSysFaultProcess(void)       | 错误恢复函数     |

BLDC 固件算法的应用,主要占用以下外设模块:

■ TIM3、TIM1、TIM0、ADC、ACMP

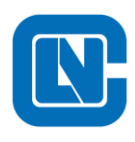

地址:杭州市滨江区长河街道立业路 788 号网盛大厦 801-805 室 电话:+86-571-86972723

传真:+86-571-86972723

网页:http://www.Lnchip.com/

邮编:310051

表 2-2 是主要中断函数的用途说明。

| 函数名                   | 功能描述              | 作用描述                    |  |  |
|-----------------------|-------------------|-------------------------|--|--|
|                       | ADC中断运费           | 电机控制高频任务/(电机位置定位和换相控    |  |  |
| Void ISK_AdcEoc()     | ADC 中断函数          | 制等任务, T=50us)           |  |  |
|                       |                   | 和 ADC 中断同为高频任务,用于启动 TIM |  |  |
| void TIM3_PWM_3INIT() | TIM3 中断函数         | 0 计数(TIM0 计数溢出后触发 ADC 采 |  |  |
|                       |                   | 样)                      |  |  |
| void ISD Timoral()    | 中频任务,用于故障、按键、转速、指 |                         |  |  |
| void ISK_IImeri()     | 111W11 中断困效       | 灯等控制(T=200us)           |  |  |

表 2-2 中断函数用途说明

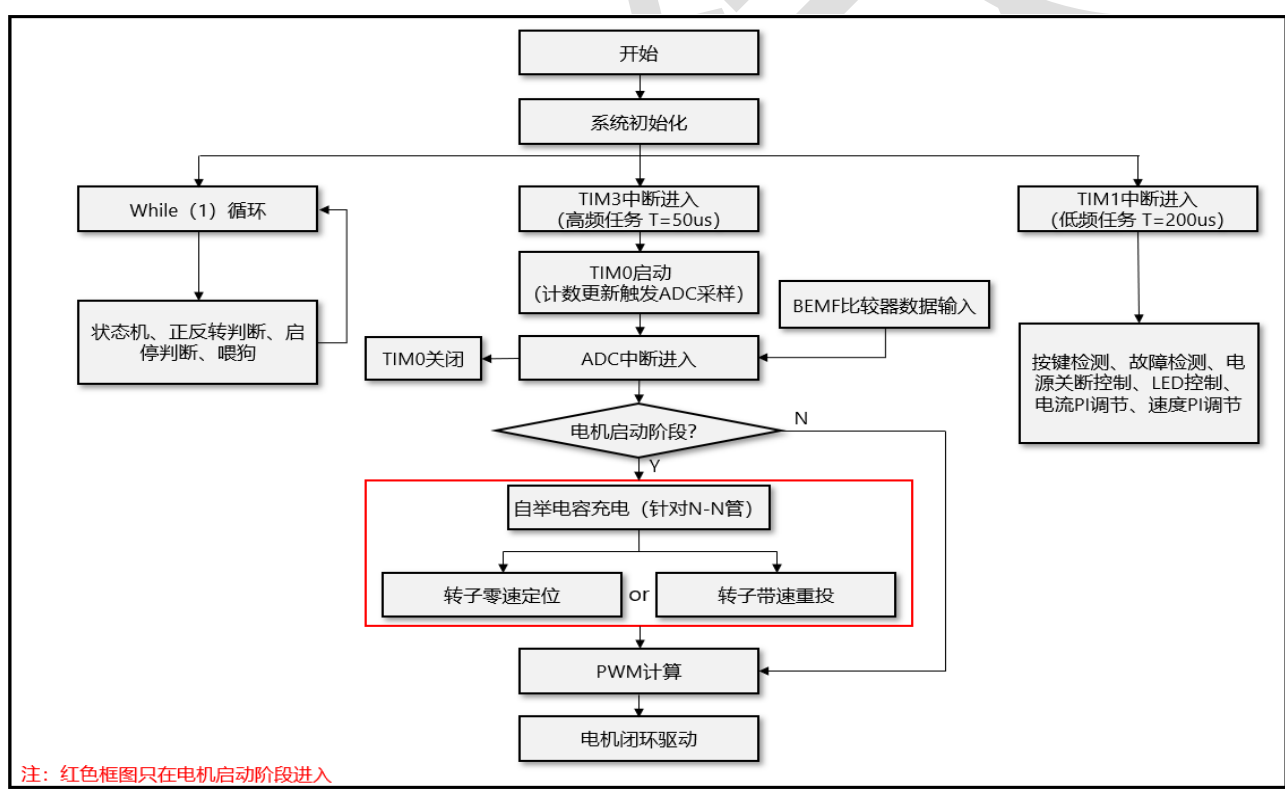

#### 图 2-2 程序流程图

在每一个 TIM3 计数周期都会进行 BLDC 驱动计算,判断转子位置以及计算 PWM 占空比 等。在 TIM3 中断回调函数内使能 TIM0 计数, TIM0 计数溢出后触发 ADC 单通道采样, ADC 所有通道采样完成后进入 ADC 中断并失能 TIM0。

在 ADC 中断中, 首先会对 ADC 采样数据进行整理, 针对电机启动阶段会进行上管自举电

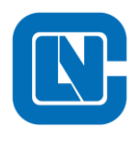

**杭州领芯微电子有限公司** 地址:杭州市滨江区长河街道立业路 788 号网盛大厦 801-805 室 电话:+86-571-86972723 传真:+86-571-86972723 网页:http://www.Lnchip.com/ 邮编:310051

容充电(上管为 NMOS 管)以及转子初始位置的判断,再对电机进行闭环控制以及 PWM 计算。如此,完成一个控制循环。

#### 2.1.3 Motor\_Drives 文件

Motor Drives 模块主要实现 BLDC 控制的整体框架,具体如图 2-3 所示。

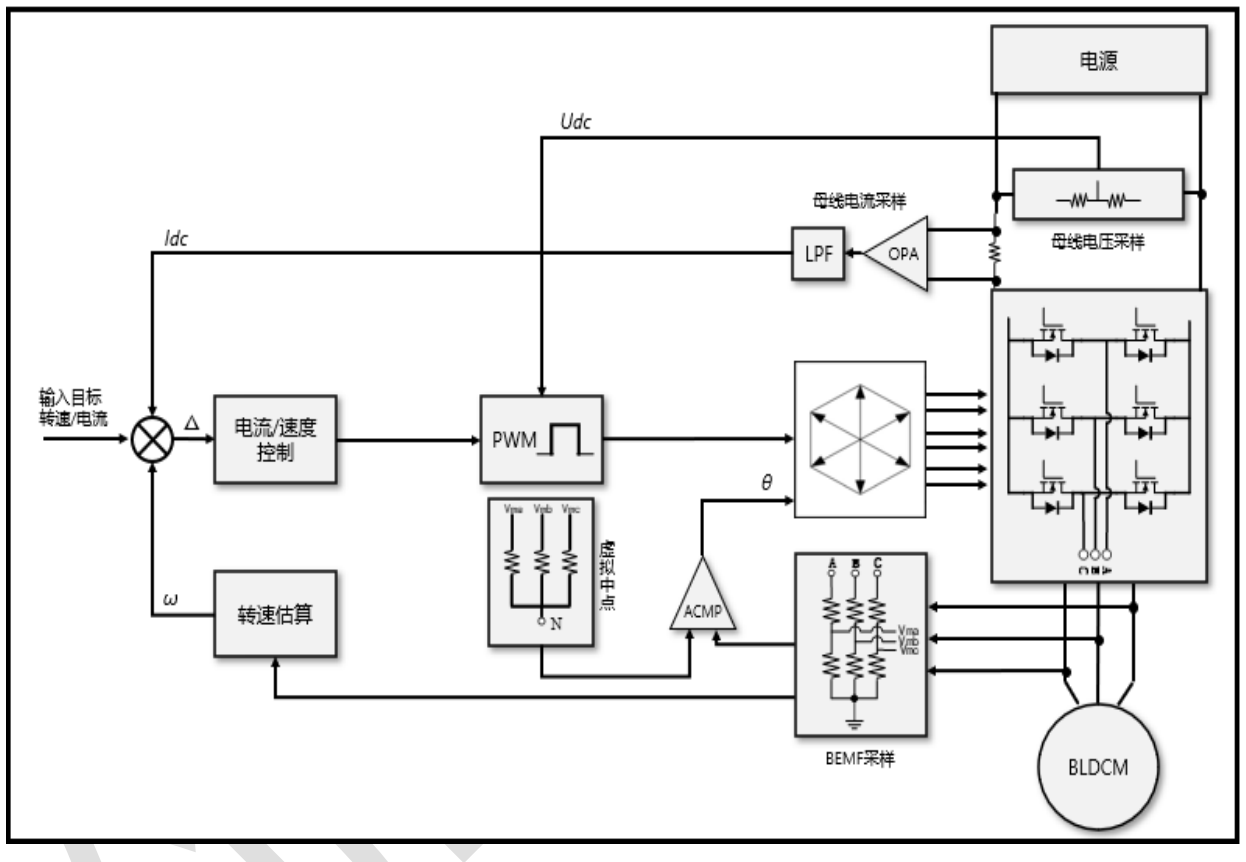

#### 图 2-3 BLDC 控制框架

该模块包含了启停控制、转子定位、转速检测、带速重投、实时换相等。包含以下几个 C 文件,具体文件与描述参考表 2-3 所示。

表 2-3 Motor\_Drives 源文件说明

| 文件名                | 描述                       | 包含函数                          | 函数描述        |
|--------------------|--------------------------|-------------------------------|-------------|
| MDS_MotorControl.c |                          | void MDS_vSystStateInit(void) | 变量初始化       |
|                    | 状态机模式 - 驱动序列 - 电机控制 A DI | void MDS_vIdle(void)          | 状态机 Idle 模式 |
|                    |                          | void MDS_vInit(void)          | 状态机 Init 模式 |
|                    | 电700元中小 АГТ              | void MDS_vStop(void)          | 状态机 Stop 模式 |

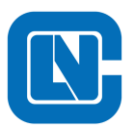

地址:杭州市滨江区长河街道立业路 788 号网盛大厦 801-805 室 电话:+86-571-86972723

传真:+86-571-86972723

网页:http://www.Lnchip.com/

| 传具:+80-5/1-809/2 |
|------------------|
| 邮编:310051        |

|                 |         | void MDS_vStart(void)              | 状态机 Start 模式     |
|-----------------|---------|------------------------------------|------------------|
|                 |         | void MDS_vPrecharge(void           | 状态机 Precharge 模式 |
|                 |         | void MDS_vTrack(void)              | 状态机 Track 模式     |
|                 |         | void MDS_vIdentify(void)           | 状态机 Identify 模式  |
|                 |         | void MDS_vAlignment(void)          | 状态机 Alignment 模式 |
|                 |         | void MDS_vACMPphase(void)          | 状态机 ACMPphase 模式 |
|                 |         | void MDS_vBreak(void)              | 状态机 Brake 模式     |
|                 |         | void MDS_vFault(void)              | 状态机 Fault 模式     |
|                 |         | void MDS_vFaultRecover(void)       | 状态机 Wait 模式      |
|                 |         | void MDS_vStopRotorPulse(void)     | 带速重投比较器序列函数      |
|                 |         | void MDS_vRotorPulse(void)         | 实时换相比较器序列函数      |
|                 |         | void MDS_vCross_Commutiaon_1(void) | 过零点换相延时函数        |
|                 |         | void MDS_vSwichSequence(void)      | 转子初始定位驱动序列函数     |
|                 |         | void MDS_vPwmTujo(void)            | PWM 占空比控制函数      |
|                 |         | void MDS_vDirectControl(void)      | 电机正反转控制函数        |
|                 |         | void MDS_vFreeRunAutoStop(void)    | 反转自停函数           |
|                 |         | void MDS_vUartSend(void)           | 串口发送函数           |
|                 |         | void MDS_vSystemInit(void)         | 系统初始化函数          |
|                 |         | void MDS_vPWRMonitor(void)         | 电源控制函数           |
|                 |         | void MDS_vScanLightLED(void)       | LED 控制函数         |
|                 |         | void MDS_vSpeedContol(void)        | 转速输入控制函数         |
| MDS_IOSysCtrl.c | IO 接口功能 | void MDS_vCurrentPIRegulator(void) | 电流 PI 函数         |
|                 |         | void MDS_vSpeedPIRegulator(void)   | 转速PI函数           |
|                 |         | void MDS_vFaultState_Led(void)     | LED 报错函数         |
|                 |         | void MDS_vScanStartKey(void)       | 按键检测函数           |

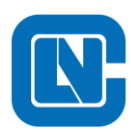

地址:杭州市滨江区长河街道立业路 788 号网盛大厦 801-805 室

电话:+86-571-86972723 传真:+86-571-86972723 邮编:310051

网页:http://www.Lnchip.com/

| MDS SusDaraInit a | void MDS_vMotorControlState(void) | 状态机函数    |
|-------------------|-----------------------------------|----------|
| MDS_SysParamit.c  | void MDS_vVSPCheck(void)          | 电机启停判断函数 |

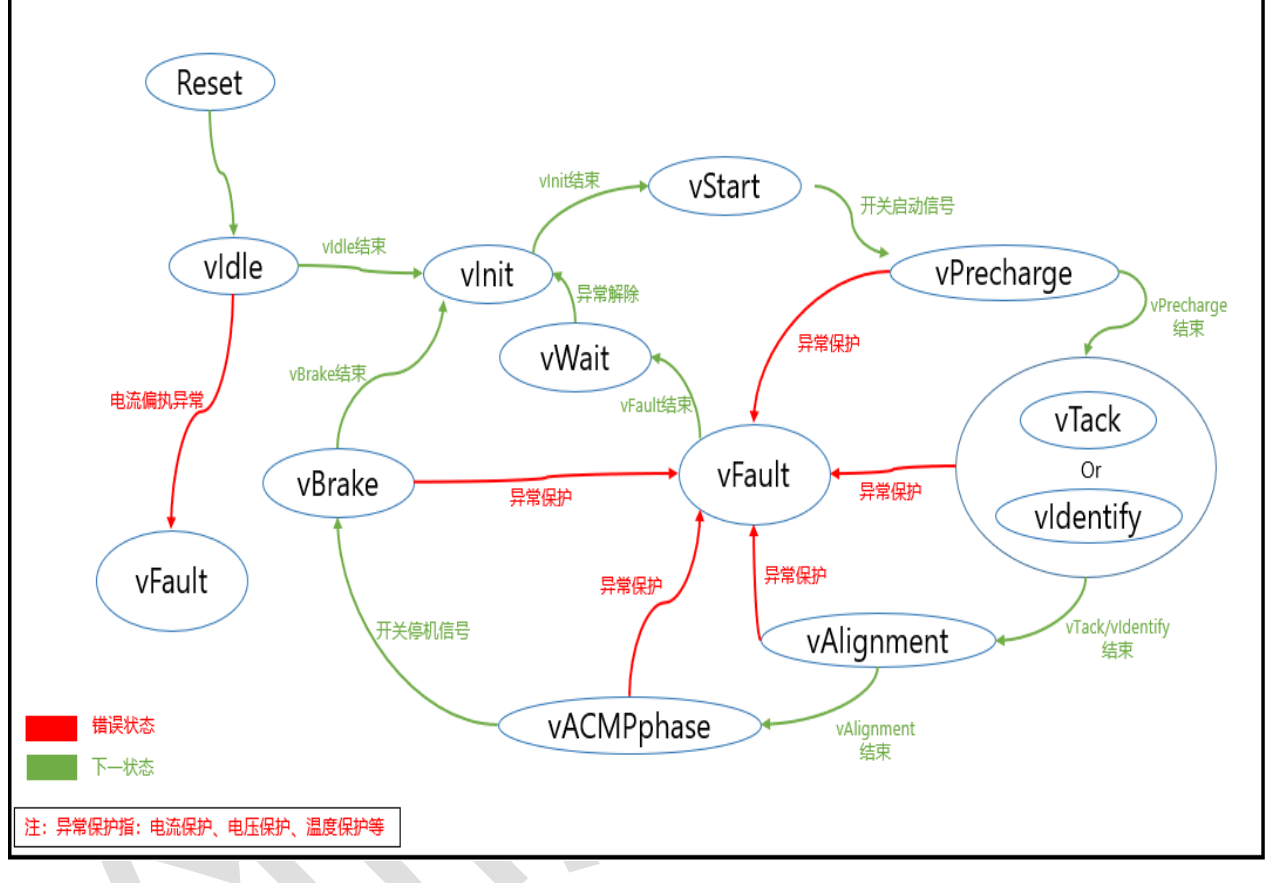

#### 图 2-4 状态机流程图

#### Lib 文件 2.1.4

Lib 模块主要提供电机定位和闭环控制换相等函数,该模块以封装库的形式提供给用户,相 应文件说明如表 2-4 所示。

| 表 2 | -4 | Lib | 文 | 件 | 说 | 明 |
|-----|----|-----|---|---|---|---|
|-----|----|-----|---|---|---|---|

| 文件名                 | 描述                     | 包含函数                                       | 函数描述     |
|---------------------|------------------------|--------------------------------------------|----------|
|                     | 林乙宫台和按相马               | void MDS_vRotorPulsePosition(void)         | 转子初始定位函数 |
| MDS_BLDCLibrary.lib | 我丁疋 <b>位</b> 和狭相功<br>能 | void MDS_vunknownRotorPositionDetect(void) | 带速重投函数   |
|                     |                        | void MDS_vDoHallSpeedMeasure(void)         | 转速检测函数   |

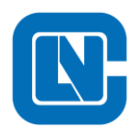

网页:http://www.Lnchip.com/

传真:+86-571-86972723 邮编:310051

|  | void MDS_vLESS_Commutiaon(void)  | 续流判断函数  |
|--|----------------------------------|---------|
|  | void MDS_vCross_Commutiaon(void) | 过零点判断函数 |

#### 3 电机参数调试

本节举例说明调试 BLDC 所需的主要步骤,在调试之前,根据用户需求请先仔细阅读 UserP -araSetDefine.h 和 UserParaSetDefineTemp.h 文件,根据电机和控制板硬件进行参数配置,然后调用算法库对电机进行控制。

#### 3.1 有感无感测试模式选择

| #define | UPDS_TEST_PWM     | (1)                 |
|---------|-------------------|---------------------|
| #define | UPDS HALLRMAL PWM | (2)                 |
| #define | UPDS NORMAL PWM   | (3)                 |
| #define | UPDS_OPERATION    | (UPDS HALLRMAL PWM) |
|         | _                 |                     |

霍尔模式需要用到三个外部中断, adc 采样用到软件模式。无霍尔模式用到 adc 断续模式。

#### 3.2 **霍尔位置检测**

本方案的转子位置读取模式霍尔模式,需要对霍尔的安装方式、相序以及对应角度进行校正,一般 需要用示波器同时观测霍尔信号以及 AB 的线电压。

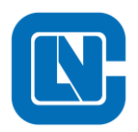

**杭州领芯微电子有限公司** 地址:杭州市滨江区长河街道立业路 788 号网盛大厦 801-805 室 电话:+86-571-86972723 传真:+86-571-86972723 网页:http://www.Lnchip.com/ 邮编:310051

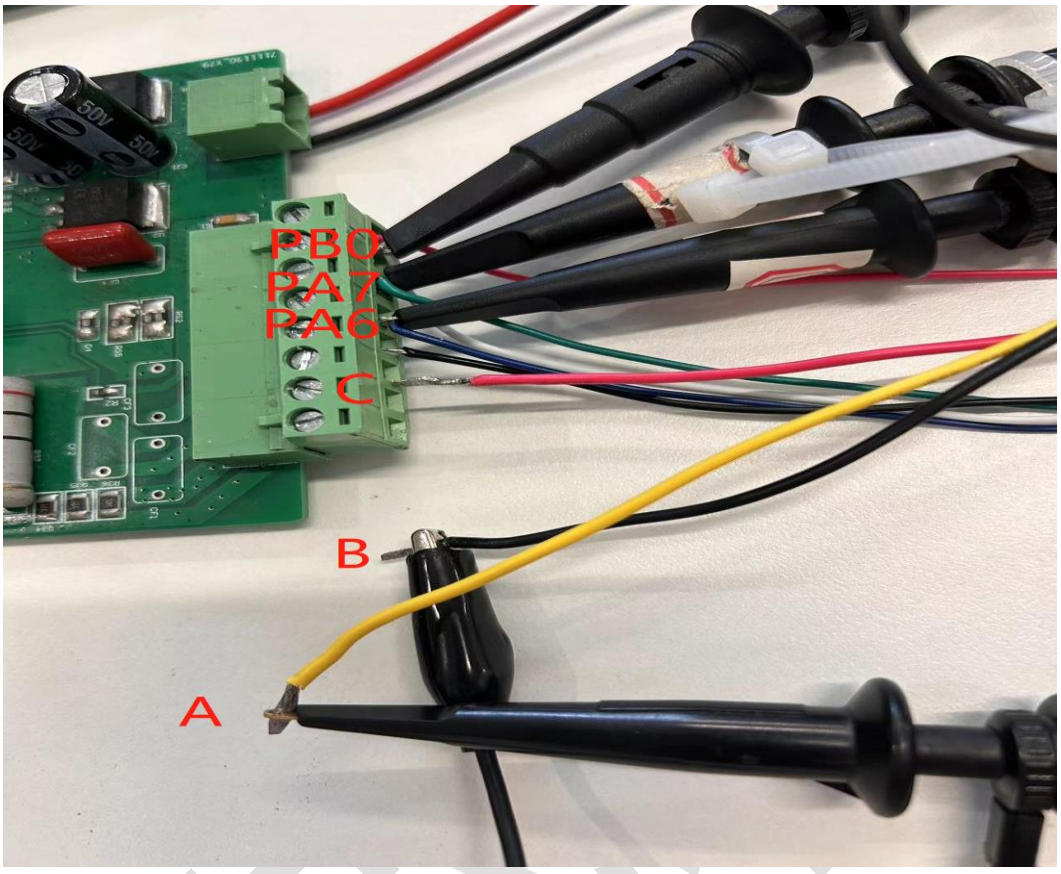

图 3-1-1 相线与霍尔接线方法

实测三相霍尔和反电动势 Eab 波形如图 3-1-1 所示。

测量方式有如下规定:

- 1. 测量时以电机正向旋转方向来旋转电机;
- 2. 测量线反电动势时,必须探头夹在电机 A 相、探头地夹在电机 B 相,不可反向,也不可更换测量相序;
- 3. 以 AB 线反电动势从负到正过零点为起始时刻,示波器测量时间时都相对该零点而言;
- 4. 示波器读取出的电机霍尔信号 ABC 相序为 0°位置可确定第一个下降沿位 HA,则第二个下降沿位 HB,第三个下降沿位 HC,可以确定霍尔顺序;
- 5. 因为0°触发位下降沿则霍尔位置极性相反;

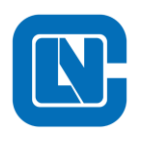

杭州领芯微电子有限公司 地址:杭州市滨江区长河街道立业路 788 号网盛大厦 801-805 室 电话:+86-571-86972723 传真:+86-571-86972723 网页:http://www.Lnchip.com/ 邮编:310051

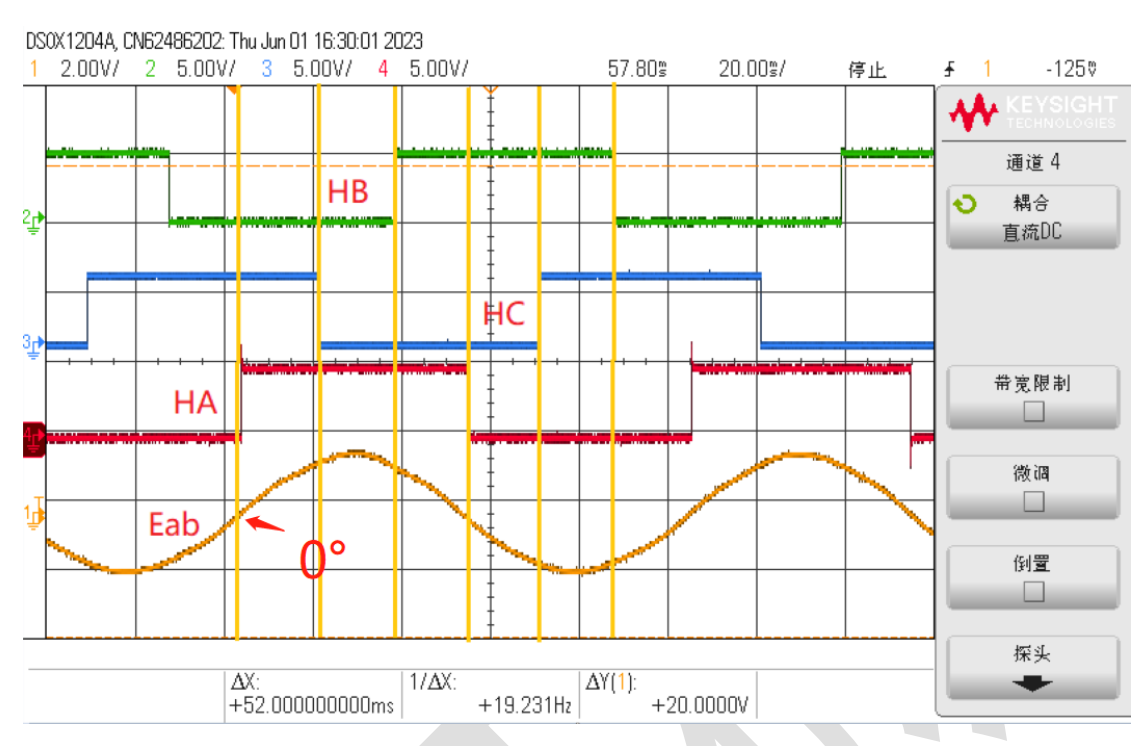

图 3-1-4 实测 AB 线反电动势与霍尔信号

根据设定 0°位置可确定第一个上升沿位 HA,则第二个上升沿位 HB,第三个上升沿位 HC,可以确定霍尔顺序。

#define HALL\_HC P04
#define HALL\_HA P05
#define HALL\_HB P24

图 3-1-5 霍尔顺序配置和极性配置

#### 3.3 确认控制板硬件相关的软件参数

- 确认直流母线电压
- 确认控制器主频和电机载波频率
- 确认控制板的 OPA 放大倍数、电流采样电阻阻值
- 确认 GPIO 配置
- 确认 ADC 通道配置
- 确认保护功能设置

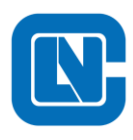

地址:杭州市滨江区长河街道立业路 788 号网盛大厦 801-805 室 电话:+86-571-86972723 传真:+86-571-86972723 网页:http://www.Lnchip.com/ 邮编:310051

■ 确认开关管控制逻辑

#### 3.3.1 确认控制器主频和电机载波频率

| /*******************系统时钟*****************              |                                    |
|--------------------------------------------------------|------------------------------------|
| <pre>#define UPDS_CKTIM</pre>                          | ((u32)1600000uL)                   |
|                                                        |                                    |
| /***********************PWM开关频率**********************/ |                                    |
| <pre>#define UPDS_PWM_FREQ_1</pre>                     | ((u16)16000)                       |
| <pre>#define UPDS_PWM_TS_1</pre>                       | ((f32)1000000.0/UPDS_PWM_FREQ_1)   |
| <pre>#define UPDS_PWM_TS_S_1</pre>                     | ((f32)1.0/UPDS_PWM_FREQ_1)         |
| /***********************PWM开关频率1*********************/ |                                    |
| <pre>#define UPDS_PWM_FREQ_2</pre>                     | ((u16)20000)                       |
| <pre>#define UPDS_PWM_TS_2</pre>                       | ((f32)1000000.0/UPDS_PWM_FREQ_2)   |
| <pre>#define UPDS_PWM_TS_S_2</pre>                     | ((f32)1.0/UPDS_PWM_FREQ_2)         |
| /*******************保护检测频率*******************/         |                                    |
| <pre>#define UPDS_PROTECT_FREQ</pre>                   | ((u16)5000)                        |
| <pre>#define UPDS_PROTECT_TS</pre>                     | ((f32)1000000.0/UPDS_PROTECT_FREQ) |
| <pre>#define UPDS_PROTECT_TS_S</pre>                   | ((f32)1.0/UPDS_PROTECT_FREQ)       |
|                                                        |                                    |

#### 图 3-2 控制器主频和电机载波频率

正常情况下该参数不用修改,默认的芯片主频为16MHz,电机载波频率为20KHz。,用户可以根据实际需要修改电机载波频率,对于低转速电机应用(例如:2对级电机20000r/min以下)可以适当减小载波频率(15KHz)以降低开关损耗,次中断载波频率为5KHz,这个无需更改。

3.3.2 确认 OPA 放大倍数、母线电流采样电阻阻值

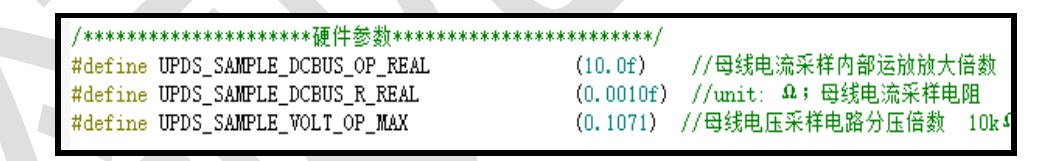

#### 图 3-3 电流采样配置

对于电机工况电流大于 10A 的应用场景,建议使用默认参数。对于工况电流小于 10A 的应用,可以适当增大采样电阻的阻值,修改电阻后需要确认电流基准值和电流保护公式。

#### 3.3.3 确认 GPIO 配置

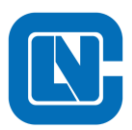

```
POMDH = 0x00;
                       //P07(),P06(),P05(),P04() 高位- 低位
                       //PO3() PO2() PO1() POO() 高位- 低位
POMDL = 0x8A;
                       //P17() P16() P15() P14()
P1MDH = 0xA2;
                       //P13() P12() P11() P00()
P1MDL = 0xAA;
P2MDH = 0xA8;
                        //P24()
                         //P23(),P22() P21() P20()
P2MDL = 0xA4;
xPOAEN = ((1<<4) | (1<<5) | (1<<6) | (1<<7));//CON1:PO. 5, CON2:PO. 4, AD7:PO. 6, AD8:PO. 7
xP1AEN |= 1<<5;
                        //OPP:P1.5
xP2AEN = ((1 << 0) | (1 << 4));
                            //AD0:P2.0 CON0:P2.4
                       //DAC输出,中心点输出
xP2AEN = 1<<2;
xTIM3_OCRMP = 0x00;
                         //pwm//P0.0,P0.1,P0.3,P1.0,P1.1,P1.2
#ifdef UPDS_DRIVER_HIGH_HIGH_LOGIC
UPDS_PWM_IO;
#endif
#ifdef UPDS_DRIVER_HIGH_LOW_LOGIC
UPDS_PWM_IO;
#endif
```

#### 图 3-4 GPIO 配置

主要确认 PWM 管脚配置以及 ADC 通道管脚配置,以确保电机闭环控制部分能正常运

行。

3.3.4 确认 ADC 配置

```
void UP vADCConfiguration(void)
Ł
   xADCMOD = 0x90;//序列使能 ADGO MC1k
   xADCFG = 0x54;//VDD = VRH(4v),右对齐, ADCLK= 1Mhz 使能AD中断
   xADCSPD = 0x26;//CKSH = 1 12位 5*ADCLK
   ADCFIFO = 0x80;//FIFO使能
   xADCTRG = 0X04;//T0触发采ADC 断续采样模式
   xADCCHL = 0X81;// P0.6 P0.5 P0.4 P0.3 P0.2 P0.1 P0.0 P2.0
   xADCCHH = 0X51;// P2.1 HALL MID P2.2 OP00 OP10 P1.1 P1.0 P0.7
   EIE1 |= 1<<7://允许ADC转换结束请求EADC
         |= 1<<7;//设置中断优先级
   EIP1
   ADCON |= 1<<5;//开序列中断
   ADCON |= 1<<0;//开中断INTS
}
     图 3-5 ADC 配置
```

确认 ADC 通道是否设置正确。

#### 3.3.5 确认保护功能设置

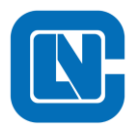

| #define | UPDS_UDC_DETECTION                           | (1)   |
|---------|----------------------------------------------|-------|
| #define | UPDS_ISUM_DETECTION                          | (1)   |
| #define | UPDS_HARDWAREISUM_DETECTION                  | (1)   |
| #define | UPDS_TEMPERATURE_DETECTION                   | (0)   |
| #define | UPDS_SHORTAGEWATER_DETECTION                 | (0)   |
| #define | UPDS_LOSTPHYSELIMIT_DETECTION                | (1)   |
| #define | UPDS UKPAHASE DETECTION                      | (1)   |
| #define | UPDS_CURRENTBIAS_DETECTION                   | (0)   |
| /*****  | ************数据掉电记忆功能************************ | ****/ |
| #define | UPDS_DATAREMEBER                             | (0)   |
| #define | UPDS_UKROTOR_DETECTION                       | (1)   |

/\*\*\*\*\*\*\*\*\*\*\*\*\*\*\*\*\*\*\*保护检测开启标记\*\*\*\*\*\*\*\*\*\*\*\*\*\*\*\*\*/

图 3-6 保护参数配置

确定各保护功能的使能。

| /******************电流保护值**********************/       |               |
|-------------------------------------------------------|---------------|
| <pre>#define UPDS_OVERISUM_ONE</pre>                  | (50.0f)       |
| #define UPDS_OVERISUM_TIME_ONE_MS                     | (500.0f)      |
| #define UPDS OVERISUM SECOND                          | (60.0f)       |
| #define UPDS OVERISUM TIME SECOND MS                  | (100.0f)      |
| #define UPDS_OVERISUM_THREE                           | (70.0f)       |
| #define UPDS OVERISUM TIME THREE MS                   | (20.0f)       |
| <pre>#define UPDS_SHORTAGEWATER</pre>                 | (0.5f)        |
| <pre>#define UPDS_SHORTAGEWATER_THREE_MS</pre>        | (3000.0f)     |
| /**********************电压保护值************************/ |               |
| <pre>#define UPDS_UDC_PROTECT_MAX</pre>               | (24.0f)       |
| <pre>#define UPDS_OVERVOLTAGE_VOLTAGE_TIME_MS</pre>   | (200.0)       |
| <pre>#define UPDS_UDC_PROTECTRECOVER_MAX</pre>        | (22.0f)       |
| <pre>#define UPDS_UDC_PROTECT_MIN</pre>               | (13.0f)       |
| <pre>#define UPDS_UNDERVOLTAGE_VOLTAGE_TIME_MS</pre>  | (200.0)       |
| <pre>#define UPDS_UDC_PROTECTRECOVER_MIN</pre>        | (13.5f)       |
|                                                       |               |
| /*******************温度保护值************************/    |               |
| #define UPDS_MOS_OVERTTEMPERATURE_MAX 2200//115度      | 144//125度 160 |
| #define UPDS_MOS_OVERTTEMPERATURE_REV 4096//105度      |               |
| <pre>#define UPDS_MOS_OVERTTEMPERATURE_TIME_MS</pre>  | (300.0f)      |
|                                                       |               |

确认各个保护功能的参数都在正常工况范围内。常见的有电流保护,电压保护和温度保

护。

3.3.6 确认开关管控制逻辑配置

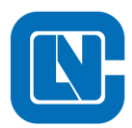

网页:http://www.Lnchip.com/

邮编:310051

| /******                        | **************控制逻辑选择***********                                  | **********/                                                    |
|--------------------------------|------------------------------------------------------------------|----------------------------------------------------------------|
| #define                        | UPDS_DRIVER_HIGH_HIGH_LOGIC                                      | //UPDS_DRIVER_HIGH_LOW_LOGIC(DEMO_UPDS_DRIVER_HIGH_HIGH_LOGIC) |
| #define                        | UPDS_CH1_C_CH2_B_CH3_A                                           | //UPDS_CH1_A_CH2_B_CH3_C(DEMO_UPDS_CH1_C_CH2_B_CH3_A)          |
| #define                        | UPDS_VMA_24_VMB_05_VMC_04                                        | //UPDS_VMA_04_VMB_05_VMC_24(DEMO_UPDS_VMA_24_VMB_05_VMC_04)    |
| ]#ifdef<br>#define<br>#endif   | UPDS_DRIVER_HIGH_HIGH_LOGIC<br>UPDS_PWM_IO PO0 = 0;P01 = 0;P03 : | = 0;P10 = 0;P11 = 0;P12 = 0; //PWM输出口                          |
| ]#ifdef U<br>#define<br>#endif | PDS_DRIVER_HIGH_LOW_LOGIC<br>UPDS_PWM_IO POO = 0;PO1 = 0;PO3 ;   | = 0;P10 = 1;P11 = 1;P12 = 1; //PWM输出口                          |

#### 图 3-7 开关管控制逻辑配置

该部分配置需要根据用户实际硬件来修改,比如:预驱的控制逻辑是高-高逻辑还是高-低逻辑以及 MOS 管类型是 N 管还是 P 管。

#### 3.4 电机功能相关软件参数

- 定位脉冲宽度设置
- 电机启动参数设置
- 调速开关行程参数设置
- 电机加速参数设置
- 换相延迟参数设置
- 关机延时参数设置
- 刹车参数设置
- 正反转参数设置

#### 3.4.1 定位脉冲宽度设置

| /*****  | *************定位启参数************************ |
|---------|--------------------------------------------|
| #define | UPDS_PREPOSITIONMODE                       |
| #define | UPDS_PWM_FREQ_3                            |
| #define | UPDS_PREPOSITIONWIDTH                      |
| #define | UPDS_PREPOSITION_TIME_MS                   |

(1) ((ul6)20000) // Unit: Hz (2) //定位脉宽 (5.0) //强拖定位时间 Unit:ms

图 3-8 定位脉冲宽度

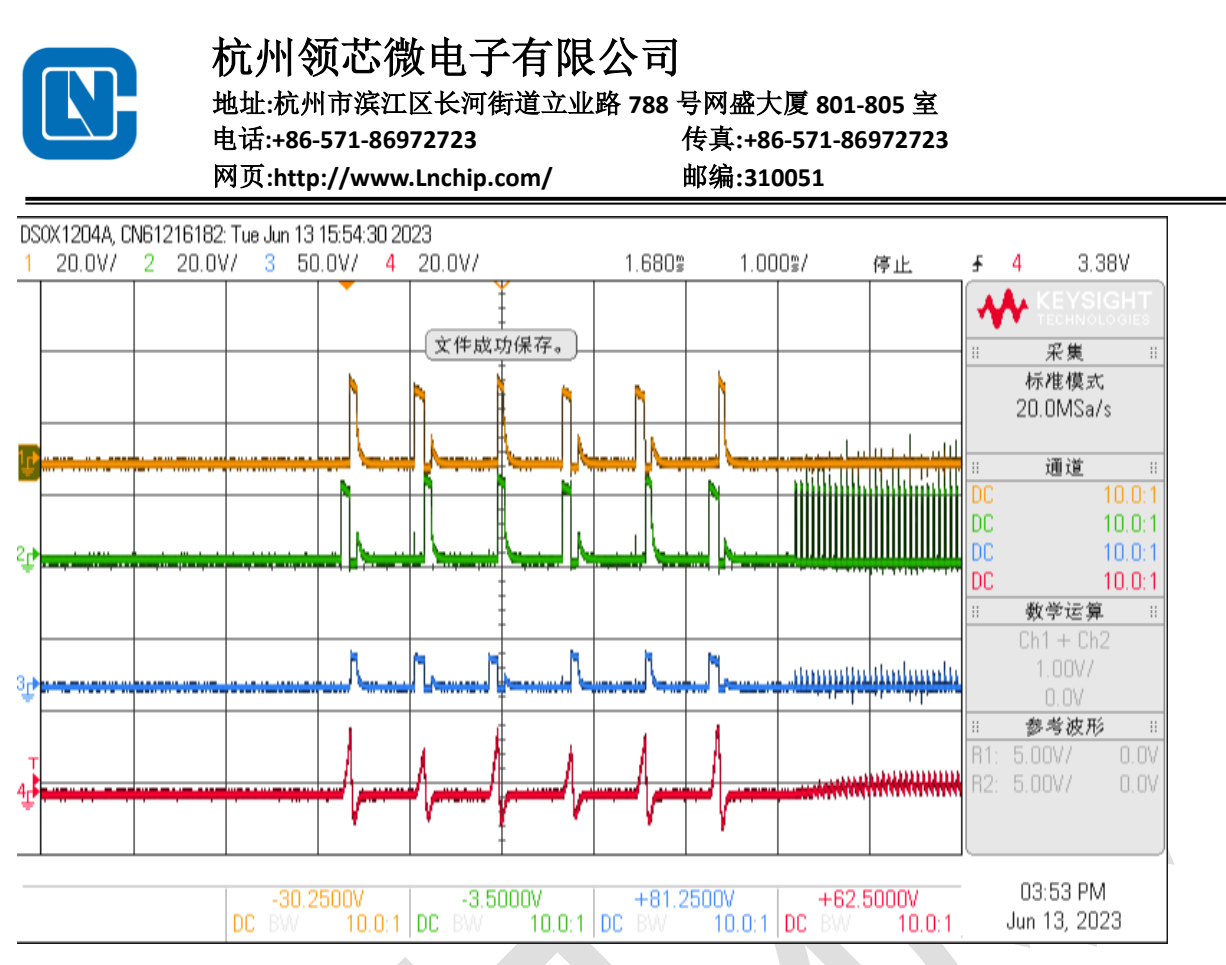

定位脉宽 UPDS\_PREPOSITIONWIDTH 为2 可以满足大部分电机精准定位,如果定位不准可以将该值改为3。如果是外转子电机可以使用强拖模式更改强拖时间。

#### 3.4.2 电机启动参数设置

| /***    | ***************启动性能参数***** | koleoleoleoleoleoleoleoleoleoleoleoleoleo | ***/                            |
|---------|----------------------------|-------------------------------------------|---------------------------------|
| #define | UPDS_START_DUTY            | (15.0)                                    | //Unit:us 起始时间ADC采样占用时间         |
| #define | UPDS_MAX_DUTY              | (100, 0)                                  | //%最大占空比                        |
| #define | UPDS_STARTUP_SPD_LIMIT_MIN | (100                                      | .0f) //Unit: rpm(mechanical)665 |
|         | 图 3-9                      | 电机启动                                      | 参数                              |

对于特性较软的电机可以提高启动起始占空比,提高电机的加速度,使得能够在较短时间 内达到换相检测所需的反电势幅值。

3.4.3 调速开关行程参数设置

| /****** | ***********开关电压启动范围  | *****   |
|---------|----------------------|---------|
| #define | UPDS_ADTRIGGER_START | (0.15f) |
| #define | UPDS_ADTRIGGER_STOP  | (0.1f)  |

#### 图 3-10 调速开关行程参数

不同品牌、不同类型的调速开关可能会存在行程差异,可以通过修改开关阈值来调节行程,不过软件调节的幅度有限。建议 Start 和 Stop 不要设置为相同值,防止开关抖动造成误触。

#### 3.4.4 电机加速参数设置

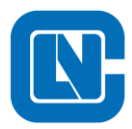

地址:杭州市滨江区长河街道立业路 788 号网盛大厦 801-805 室 电话:+86-571-86972723

传真:+86-571-86972723

网页:http://www.Lnchip.com/

邮编:310051

#define UPDS SPEEDUP TIME (600.0f) //Unit:ms

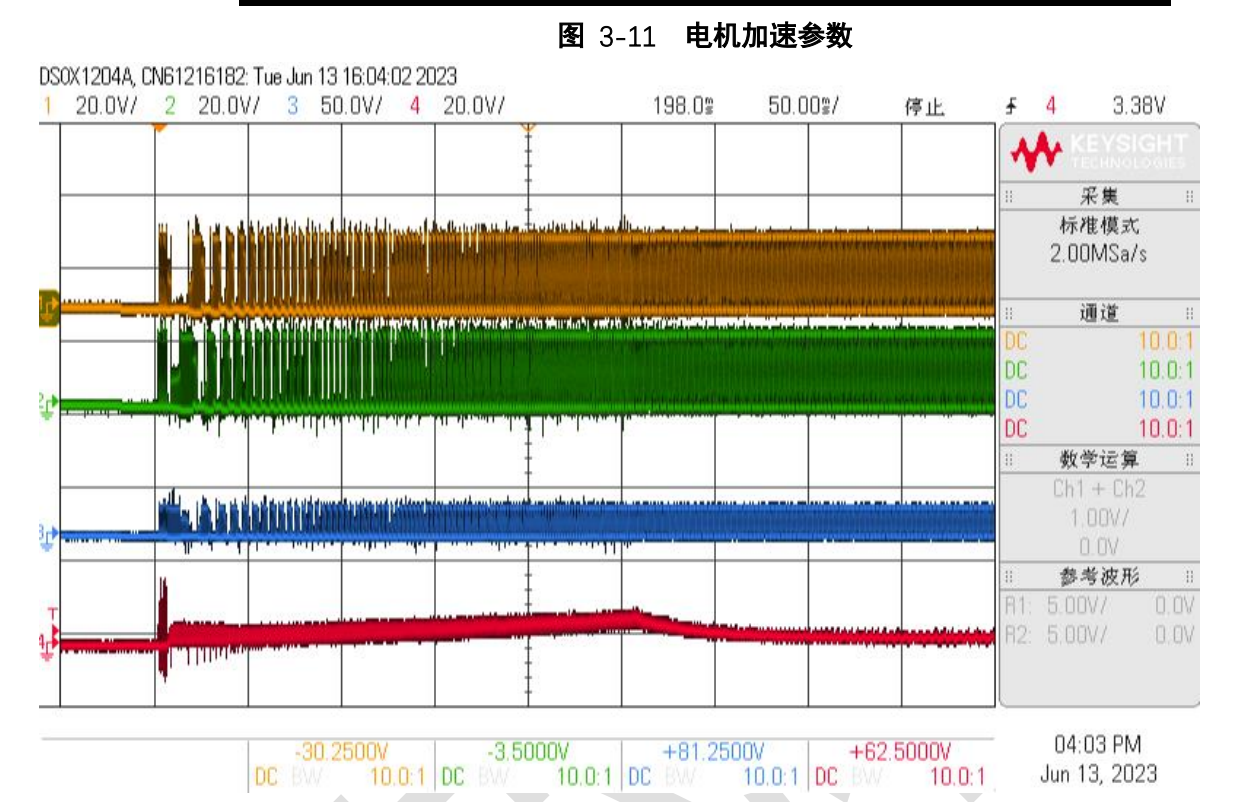

针对不同的产品,需要不同的启动加速时间,可以通过修改 UPDS SPEEDUP TIME。加 速时间定义为从定位开始到目标占空比的时间。

3.4.5 关机延时参数设置

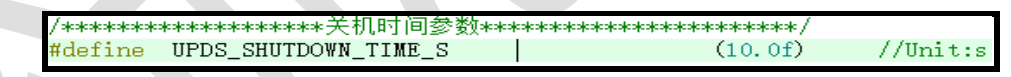

**图** 3-12 关机延时参数

开关信号释放后,控制板不会立刻断电,通过调节该参数控制电路板断电延时,常见为10

秒。

3.4.6 刹车参数设置

| /************************************* |                    |               |             |  |  |
|----------------------------------------|--------------------|---------------|-------------|--|--|
| #define                                | UPDS_BRAKDURATION  | (100.0)       | //ms刹车总持续时间 |  |  |
| #define                                | UPDS_BRAKDURATION_ | _DUTY (100.0) | //%硬刹占空比    |  |  |

图 3-13 刹车参数

针对不同产品转动惯量的差异,可通过调节刹车时间使得电机在最短时间内完全刹停。

#### 3.4.7 正反转参数设置

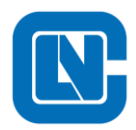

地址:杭州市滨江区长河街道立业路 788 号网盛大厦 801-805 室 电话:+86-571-86972723 传真:+86-571-86972723

网页:http://www.Lnchip.com/

邮编:310051

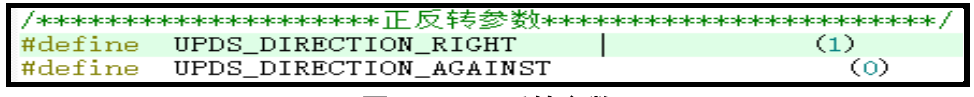

#### 图 3-14 正反转参数

针对不同开关电路,提供正反转参数设置,可以任意调节方向拨片对应的电机转动方向。

#### 3.4.8 延迟换相参数设置

| /****** | ************延时换向参数*************  | *********/ |            |
|---------|----------------------------------|------------|------------|
| #define | UPDS DELSYREVERSINGCNT DETECTION | (0)        | //延时使能     |
| #define | UPDS DELSYREVERSINGCNT           | (1)        | //前30°时间延迟 |

针对不同电机,提供延迟换相参数设置,可更改延迟换相点,电动工具类不使用时可选择不使 能。

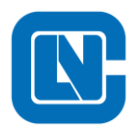

#### 4 FAQ

Q: 上电后, 按下控制开关, 电机没有反应?

A: 检查是否触发了故障保护,检查各个保护参数的设置,常见的为电流保护和电压保护。电流保护需要检测电流基准以及 OPA 放大倍数等是否合理;电压保护需要查看硬件的分压检测电路比例和软件中是否设置一致。

Q: 电机空载启动有概率失败?

A: 首先确认转子初始定位是否检测正常,简单方法查看六个电流脉冲大小差异是否比较明显,若不明显可修改脉冲宽度参数(不排除电机问题导致定位异常,修改无效)。其次调节启动加速度(起始占空比在10%~30%之间)。带载启动出现该问题同理。

Q: 闭环控制,负载条件下出现电机失步?

A: 查看相线电压波形,根据实际情况调节换相延时参数,使得梯形波左右对称。

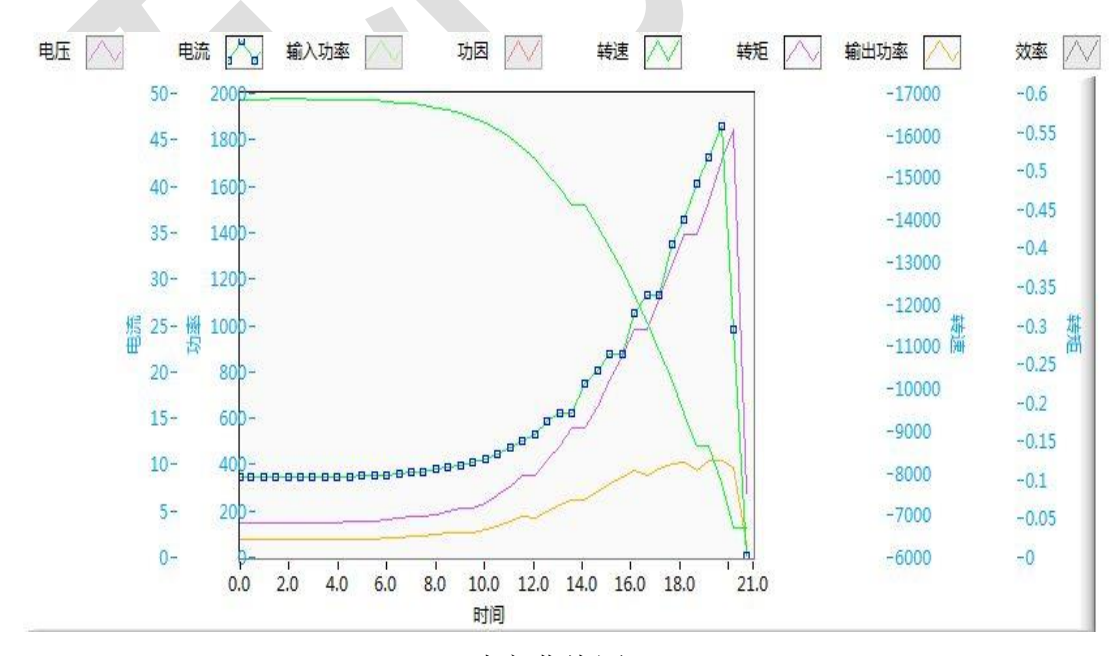

功率曲线图